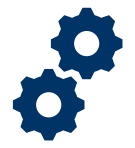

#### **Objective**

To provide the FE with steps on how to reject a Potential Fiduciary Application after an application has been submitted.

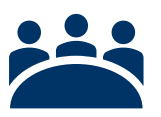

### Audience

User: FE

## Prerequisite

The potential Fiduciary has submitted their application.

### Instructions

#### Log into Salesforce

1. <u>Click</u> the **Apps** icon at the top left of the homepage screen.

|                                                                                            | All 🔻 🔍 Search Accountings and more |  |  |  |  |  |  |
|--------------------------------------------------------------------------------------------|-------------------------------------|--|--|--|--|--|--|
| Accountings V Reports V                                                                    |                                     |  |  |  |  |  |  |
|                                                                                            |                                     |  |  |  |  |  |  |
| 13 Items • Sorted by Accounting Name • Filtered by all accountings • Updated 2 minutes ago |                                     |  |  |  |  |  |  |

#### 2. Then <u>click</u> the View All button.

|   |     |                            |                  |            |        |   |                       |                | All 🔻 Q S                      | earch      | Accountle |
|---|-----|----------------------------|------------------|------------|--------|---|-----------------------|----------------|--------------------------------|------------|-----------|
|   |     | FAST                       | Accountings      | ∼ Re       | eports | ~ |                       |                |                                |            |           |
|   |     | , <mark>β</mark> earch app | s and Items      | XXX - 1100 |        | ] |                       | - <u></u> . 11 | GUUNNIII IIIIUUUUUU            | <u>\</u> / | (( ///    |
|   | App | FAST                       |                  |            |        |   | countings • Updated 8 | minu           | ites ago                       |            |           |
|   | ТА  | Telework A                 | ccountability Ap | pp         |        |   | Created Date          | $\sim$         | Fiduciary User                 | $\sim$     | VA File N |
|   | Vie | N All                      |                  |            |        |   | 6/16/2020 1:17 PM     |                | Jacqueline Aguilera Fiduciary  |            | C-23445   |
| ٦ | - 4 | Cercer L                   | mmsor 9-17-20    | /10 0.23   | 2019   |   | 6/17/2020 1:34 PM     |                | Israel Hendricks POC Fiduciary |            | C-12345   |

Pension and Fiduciary Service Last Updated: June 2021

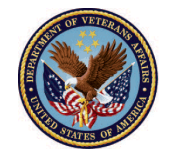

U.S. Department of Veterans Affairs

3. Next, <u>in the search box type</u> "Potential Fiduciary Applications" then <u>click</u> the option to open the tab.

|    |                                              | Sandbox: VBAFEPDEV                 |           |                   |
|----|----------------------------------------------|------------------------------------|-----------|-------------------|
|    | All 🔻                                        | Q Search                           |           | 🛛 🖈 🖬 ? ಭ 🔺       |
|    | App Launcher                                 | Q Potential Fiduciary Applications | $\otimes$ | Visit AppExchange |
| My | ✓ All Apps                                   |                                    |           |                   |
| Ľ  | ✓ All Items Potential Fiduciary Applications |                                    |           |                   |

#### 4. Once in the Potential Fiduciary Applications tab, <u>click</u> list view and select 'All'.

|                         |                                                 | All 🔻           | Q Search P        | otential Fiduciary A                                                                                                    | opplications a |  |  |  |  |  |
|-------------------------|-------------------------------------------------|-----------------|-------------------|----------------------------------------------------------------------------------------------------|----------------|--|--|--|--|--|
| * * *<br>* * *<br>* * * | FAST Accountings 🗸 Reports 🗸                    | Potential Fiduo | iary Applications | ✓ Fiduciary Fiduciary | und Usage R    |  |  |  |  |  |
| Đ                       | Potential Fiduciary Applications                |                 |                   |                                                                                                    |                |  |  |  |  |  |
| 50+ ite                 | LIST VIEWS                                      |                 |                   |                                                                                                    |                |  |  |  |  |  |
|                         | V All                                           |                 |                   |                                                                                                    | VA File N.     |  |  |  |  |  |
| 1                       | General Potential Fiduciary Applications 187965 |                 |                   |                                                                                                    |                |  |  |  |  |  |
| 2                       | Invited Potential Fiduciary Applications        |                 |                   |                                                                                                    |                |  |  |  |  |  |
| 3                       | Pending Potential Fiduciary Applications        |                 |                   |                                                                                                    |                |  |  |  |  |  |
| 4                       | Recently Viewed (Pinned list)                   |                 |                   |                                                                                                    | 45637829       |  |  |  |  |  |
| 5                       | -QA HOUCKARY 2021 05 01 Q                       |                 | ary item.         | sions requested                                                                                                    | 13253465       |  |  |  |  |  |
| 6                       | Durping Mummaroddy 2021 05 02 Du                | rnima Mumr      | naroddy Subr      | mittod                                                                                                    | 22/22/00       |  |  |  |  |  |

Pension and Fiduciary Service Last Updated: June 2021

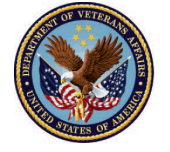

U.S. Department of Veterans Affairs

5. Then click the name of the submitted Potential Fiduciary Application.

|                                                                                                    |                          |         |          | All 🔻 Q Se            | arch Potentia | al Fiduciary Ap | oplications and m      |
|----------------------------------------------------------------------------------------------------|--------------------------|---------|----------|-----------------------|---------------|-----------------|------------------------|
| ***                                                                                                    | FAST Accountings 🗸       | Reports | ✓ Potent | ial Fiduciary Applica | ations 🗸      | Fiduciary Fur   | nd Usage Reviews       |
| Potential Fiduciary Applications<br>All 💌 💉<br>50+ items • Sorted by Created Date • Filtered by All potential fiduciary applications • Updated a few seconds ago |                          |         |          |                       |               |                 |                        |
|                                                                                                    | Application Name         | ~       | First 🗸  | Last Name 🗸           | Status        | $\sim$          | VA File N $\checkmark$ |
| 1                                                                                                    | Training Demo 2021-05-18 |         | Training | Demo                  | Submitted     |                 |                        |
| 2                                                                                                    | Demo Training 2021-05-18 |         | Demo     | Training              | Draft         |                 |                        |
| 3                                                                                                    | Me Mas 2021-05-18        |         | Me       | Mas                   | Approved      |                 |                        |

6. Once in the **Application** record go to the **'Reviewer'** field, click the edit button (pencil icon), and add yourself as the reviewer, then <u>click</u> **save**.

| All  FAST Accountings  Potential Fiduce Potential Fiduce    | Q Search Potential Fiducia<br>ary Applications V Fiducia | All  All  Potential Fiduce                                             | Q Search Potential Fic                            |
|-------------------------------------------------------------|----------------------------------------------------------|------------------------------------------------------------------------|---------------------------------------------------|
| Potential Fiduciary Application<br>Training Demo 2021-05-18 |                                                          | Potential Fiduciary Application<br>Training Demo 2021-05-18<br>Details |                                                   |
| Details<br>Application Name                                 | Firm Name                                                | * Application Name<br>Training Demo 2021-05-18<br>Fiduciary Contact    | Firm Name<br>Status                               |
| Training Demo 2021-05-18                                    | Status<br>Submitted                                      | Training Demo Reviewer FE User 3 X                                     | Submitted<br>Submitted Date<br>5/18/2021 11:13 AM |
| Reviewer                                                    | Submitted Date<br>5/18/2021 11:13 AM                     | Social Security Number<br>123456789<br>Email address of VA inviter     | Professional/Individual<br>Individual             |
| Social Security Number<br>123456789                         | Professional/Individual<br>Individual                    | Invited by a Pension & Fiduciary Service  Cancel                       | Save                                              |

Pension and Fiduciary Service Last Updated: June 2021

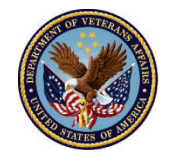

U.S. Department of Veterans Affairs

 Once you have reviewed the application and determined it can be rejected, <u>select</u> the Rejected button located on the top right of the screen.

| <b>*</b>                                                    | All 🔻            | All 👻 🔍 Search Potential Fiduciary Applications and more |                                |                            |         | * -                 | ?‡       | 6    |
|-------------------------------------------------------------|------------------|----------------------------------------------------------|--------------------------------|----------------------------|---------|---------------------|----------|------|
| FAST Accountings 🗸 Reports 🗸                                | Potential Fiduci | iary Applications 🗸                                      | Fiduciary Fund Usage Reviews 🗸 | * Recently Viewed   Contac | cts 🗸 X | * Recently Viewed 💊 | × ×      |      |
| Potential Fiduciary Application<br>Training Demo 2021-05-18 |                  |                                                          |                                |                            | Approve | Return for Revisio  | ons Reje | cted |
| Details                                                     |                  |                                                          | (725772//2772//2772/           | 🚺 File                     | s (0)   |                     |          |      |
| Application Name<br>Training Demo 2021-05-18                | ľ                | Firm Name                                                |                                |                            |         | 1 Upload Files      |          |      |
| Fiduciary Contact<br>Training Demo                          |                  | Status<br>Under Review                                   |                                |                            |         | Or drop files       |          |      |
| Reviewer                                                    |                  | Submitted Date 5/18/2021 11:13                           | АМ                             |                            |         |                     |          |      |
| Social Security Number<br>123456789                         |                  | Professional/Individua<br>Individual                     | al                             |                            |         |                     |          |      |

8. Input your signature in the "Signature field" and click save.

| Rejected             |             |
|----------------------|-------------|
| <br>Name of Reviewer | •           |
|                      |             |
|                      | Cancel Save |
|                      |             |

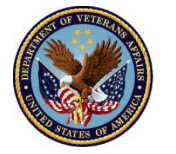

9. Once the **"Potential Fiduciary Application**" has been rejected, the status field will change to **Rejected**.

| <b>*</b>                                                    | All 💌 🔍 Search Potential Fig                      |
|-------------------------------------------------------------|---------------------------------------------------|
| FAST Accountings 🗸 Reports 🗸                                | Potential Fiduciary Applications 🧹 Fiduciary Fund |
| Potential Fiduciary Application<br>Training Demo 2021-05-18 |                                                   |
| Details                                                     |                                                   |
| Application Name<br>Training Demo 2021-05-18                | Firm Name                                         |
| Flduclary Contact<br>Training Demo                          | Status<br>Rejected                                |
| Revlewer                                                    | Submitted Date<br>5/18/2021 11:13 AM              |
| Social Security Number<br>123456789                         | Professional/Individual<br>Individual             |

### Outcome

The FE has rejected the Potential Fiduciary Application. The Potential Fiduciary will be notified of their rejection via email.

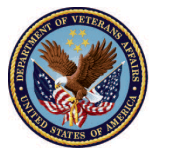